# 欢迎来到地狱 WriteUp(2019暑假CTF第一周misc)

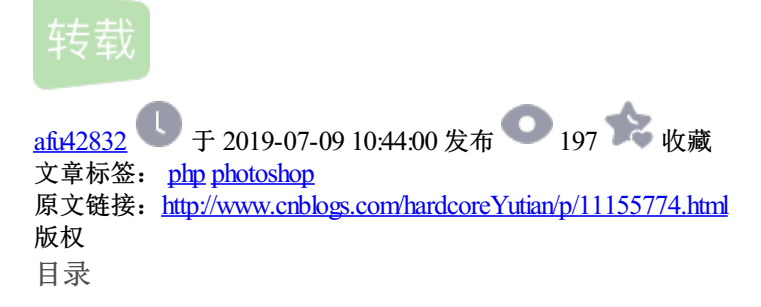

- 0707, 0708, 0709
  - 题目地址: 欢迎来到地狱
    - 1.地狱伊始.jpg
    - 1.5地狱之声.wav
    - 2.第二层地狱.docx
    - 3.快到终点了.zip
  - 参考

## 0707, 0708, 0709

#### 题目地址:欢迎来到地狱

下载下来有3个文件,地狱伊始.jpg,第二层地狱.wav,快到终点了.zip。依次解之。

1.地狱伊始.jpg

| 使用hexeditor查看发现缺少正确的.jpg文件头, | 于是添加之。 | 方法是先复制全部 |
|------------------------------|--------|----------|
|------------------------------|--------|----------|

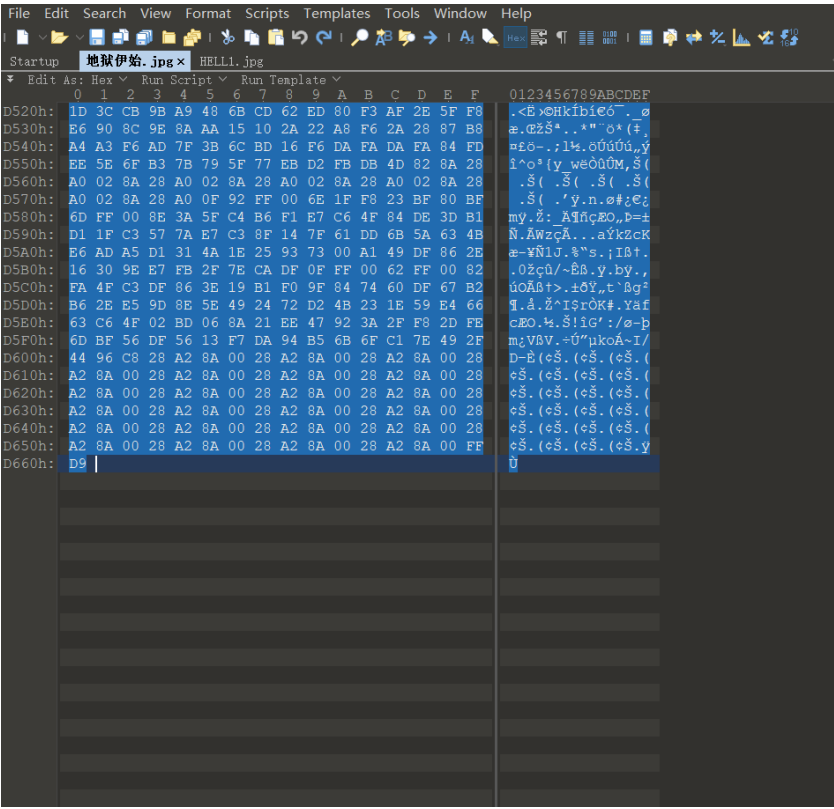

然后新建Hex文件, 敲入FFD8FFE0, 再把复制的内容粘进去

| File  | Edi | it S       | earc | h ۱ | View  | / Fo | orma       | at S  | Scrip | ots  | Tem        | ıplat |            | Too | ls ' | Win | dow  | Help                          |
|-------|-----|------------|------|-----|-------|------|------------|-------|-------|------|------------|-------|------------|-----|------|-----|------|-------------------------------|
| L 🗋   | ~ 🗖 | <b>-</b> ~ |      | 1   | J 1   | 1    | 11         | ‰∎    | h í   | n e  | ) (        | ۱.,   | •          | 8 🍃 | • -> |     | A₁ I | 📐 🔤 📰 🗉 📰 । 🔜 📦 🗱 🔽 🚹 🐼 🏭     |
| Star  |     |            | 地狱   | 伊始  | . ipg |      | HELI       | L1. j | ipg > | ĸ    |            |       |            |     |      |     |      |                               |
| ¥ E   | dit | As:        | Hex  |     | Run   | Scri | .pt `      | ∕ R   | un T  | enpl | late       |       |            |     |      |     |      |                               |
|       |     |            |      |     |       |      |            |       |       |      |            |       |            |     |      |     |      | 0123456789ABCDEF              |
| 0000  |     | FF         |      | FF  | EE    | 00   |            |       | 46    |      | 46         |       |            |     |      |     |      | yøyîJFIF`                     |
| 0010  |     |            |      |     |       | FF   | E1         |       |       |      |            |       |            |     |      |     |      | .`ÿá."ExifMM                  |
| 0020  |     | 00         |      | 00  | 00    | 00   | 08         | 00    |       |      | 12         | 00    | 03         | 00  | 00   | 00  |      |                               |
| 0030  |     | 00         | 01   | 00  | 00    | 00   | 00         | 00    | 00    | FF   |            | 00    | 43         | 00  |      | 01  | 01   | ÿÛ.C                          |
| 0040  |     | 02         | 01   | 01  | 02    | 02   | 02         | 02    | 02    | 02   | 02         | 02    | 03         | 05  | 03   | 03  | 03   |                               |
| 0050  |     | 03         | 03   | 06  | 04    | 04   | 03         |       | 07    | 06   | 07         | 07    | 07         | 06  | 07   | 07  |      |                               |
| 0060  |     | 09         | 0B   | 09  |       | 08   | 0A         | 08    | 07    | 07   | <b>0</b> A |       | 0A         | 0A  | 0B   | 0C  | 0C   |                               |
| 0070  |     |            |      | 07  | 09    |      |            |       |       |      |            |       |            |     | FF   |     |      | ·····.ÿÛ.                     |
| 0080  |     | 43         |      |     |       | 02   | 03         | 03    | 03    | 06   | 03         | 03    | 06         | 0C  | 08   | 07  | 08   |                               |
| 0090  |     | 00         | 00   | 00  | 00    | 00   | 00         | 00    | 00    | 00   | 00         | 00    | 00         | 00  | 00   |     | 00   |                               |
| 0070  |     | 00         | 00   | 00  | 00    | 00   | 0C         | 00    | 00    | 0C   | 00         | 00    | 00         | 0C  | 00   | 0C  | 00   |                               |
| OORO  |     | 00         | 00   | 00  | 00    | 00   | nc.        | 00    | 00    | 0C   | 00         | 00    | 00         | 0C  | 00   | 0C  | 00   |                               |
| 00000 |     | 00         | 00   | 50  | C0    | 00   | 11         | 00    | 00    | 70   | 02         | 15    | 02         | 01  | 22   | 00  | 02   |                               |
| 0000  |     | 11         | 00   | 0.2 | 11    | 00   | 11         | 00    | 00    | 1.5  | 0.0        | 40    | 03         | 01  | 01   | 00  | 02   | yA                            |
| 0000  |     | 11         | 01   | 03  | 11    | 01   | 00         | 0.0   | 00    | 11   | 00         | 00    | 01         | 05  | 01   | 01  | 01   | уд                            |
| 0060  |     | 01         | 01   | 01  | 00    | 00   | 00         | 00    | 00    | 00   | 700        | 10    | 01         | 02  | 03   | 04  | 05   |                               |
| 00100 |     | 00         | 07   | 00  | 09    | AU   | 0B         | E E   | 0.4   | 00   | <u>БЭ</u>  | 10    | 00         | 02  | 01   | 03  | 03   | yA.µ                          |
| 0100  |     | 02         | 04   | 103 | 05    | 05   | 04         | 04    | 10    | 00   | 01         | 70    | 01         | 02  | 14   | 00  | 04   |                               |
| 0110  |     | 11         | 05   | 12  | 21    | 31   | 41         | 06    | 13    | 51   | 61         | 07    | 22         | /1  | 14   | 32  | 81   | !IAQa."q.2.                   |
| 0120  |     | 91         | AL   | 08  | 23    | 42   | BL         | CI    | 15    | 52   | DI         | FO    | 24         | 33  | 62   | 12  | 82   | ';.#B±A.RNO\$3br,             |
| 0130  |     | 09         | AU   | 16  | 17    | 18   | 19         | 1A    | 25    | 26   | 27         | 28    |            | 2A  | 34   | 35  | 36   |                               |
| 0140  |     | 37         | 38   | 39  | 3A    | 43   | 44         | 45    | 46    | 47   | 48         | 49    | 4A         | 53  | 54   | 55  | 56   | 789:CDEFGHIJSTUV              |
| 0150  |     |            | 58   | 59  | 5A    | 63   | 64         | 65    | 66    |      | 68         | 69    | 6A         |     | 74   |     |      | WXYZcdefghijstuv              |
| 0160  |     | 77         |      | 79  | 7A    | 83   | 84         |       | 86    | 87   | 88         |       | 8A         | 92  | 93   | 94  |      | wxyzf,,†‡^%S'``'•             |
| 0170  |     | 96         | 97   |     |       | 9A   | A2         | A3    | Α4    | A5   | A6         | Α7    | <b>A</b> 8 | A9  | AA   | в2  | в3   | ~m𢣤¥¦§"©ª23                   |
| 0180  |     | В4         | в5   | В6  | в7    | B8   | В9         | BA    | C2    | C3   | C4         | C5    | C6         | C7  | C8   | C9  | CA   | ´μ¶·,¹°ÂĂĂĂÆÇÈÉÊ              |
| 0190  |     | D2         | D3   | D4  | D5    | D6   |            | D8    | D9    | DA   | E1         | E2    | Е3         | E4  | E5   | Е6  | Е7   | ÒÓÔÕÖרÙÚáâãäåæç               |
| 01A0  |     | E8         | Ε9   |     | F1    | F2   | F3         | F4    | F5    | Fб   | F7         | F8    | F9         |     | FF   | C4  | 00   | èéêñòóôõö÷øùúÿÄ.              |
| 01B0  |     |            |      |     |       |      |            |       |       |      |            |       |            |     |      |     |      |                               |
| 01C0  |     |            |      |     |       |      |            | 04    |       |      |            |       |            |     |      | FF  | C4   | ÿÄ                            |
| 01D0  |     |            |      |     |       |      |            |       |       |      |            |       |            |     |      |     |      |                               |
| 01E0  |     |            |      | 77  |       |      |            |       | 11    | 04   |            | 21    |            |     | 12   | 41  |      | w!1AQ                         |
| 01F0  |     |            |      |     | 13    |      |            |       |       | 14   | 42         |       | A1         |     |      |     | 23   | .aq."2B`;±Á.#                 |
| 0200  |     | 33         |      | FO  | 15    |      | 72         |       |       |      | 24         | 34    | E1         |     | F1   | 17  |      | 3Rð.brÑ\$4á%ñ                 |
| 0210  |     |            | 1A   |     |       |      |            |       |       |      |            |       |            |     | 43   | 44  |      | &'()*56789:CDE                |
| 0220  |     | 46         | 47   | 48  | 49    | 4A   | 53         | 54    |       | 56   | 57         |       |            |     | 63   | 64  |      | FGHIJSTUVWXYZcde              |
| 0230  |     | 66         |      |     |       |      |            | 74    |       | 76   |            |       |            |     | 82   | 83  | 84   | fghijstuvwxyz,f"              |
| 0240  |     | 85         | 86   | 87  | 88    | 89   | 8A         | 92    | 93    | 94   | 95         | 96    | 97         | 98  | 99   | 9A  | A2   | t+^&Š'``″•~**š¢               |
| 0250  |     | A3         | A4   | A5  | Aб    | A7   | <b>A</b> 8 | A9    | AA    | B2   | В3         | В4    | в5         | в6  | в7   | в8  | В9   | £¤¥¦S"© <sup>a23</sup> 'u¶· 1 |
| 0260  |     | BA         | C2   | C3  | C4    | C5   | C6         | C7    | C8    | C9   | CA         | D2    | D3         | D4  | D5   | D6  | D7   | °ÂÃĂĂÆCÈÉÊÒÓÔÕÖ×              |
| 0270  |     | D8         | D9   | DA  | E2    | E3   | E4         | E5    | Eб    | E7   | E8         | E9    | EA         | F2  | F3   | F4  | F5   | ØÙÚâãaåæçèéêòóôő              |

保存为.jpg文件,就可以正常打开了。

打开图片,复制里面的网盘链接,下载下来是一个.wav文件。

1.5地狱之声.wav

| Í.                                                                                                    | <b>)</b>        |  |
|----------------------------------------------------------------------------------------------------|-----------------|--|
| hans 5.0 10.0 15.0 20.0 25.0 30.0 35.0 40.0 45.0 50.0                                                                                                    | GD<br>dB        |  |
|                                                                                                    | 6<br>12         |  |
| <u></u>                                                                                                    |                 |  |
|                                                                                                    | р<br>, с !      |  |
|                                                                                                    | dB<br>6         |  |
| <u></u>                                                                                                    |                 |  |
|                                                                                                    |                 |  |
| and present of a proper state of the state of the | – Hz            |  |
|                                                                                                    | - 1k<br>- Hz    |  |
| all an an ann ann ann ann ann ann ann an                                                                                                    | - 1k<br>2, {}Q, |  |

用au打开,查看频率部分,由一长一短两种固定长短的线条组成,可联想到摩斯码。

| a · -     | i • •    | r         | 1 ·         |
|-----------|----------|-----------|-------------|
| ä · - · - | 1        | s · · ·   | 2 · ·       |
| b - • • • | к-·-     | t -       | 3 · · ·     |
| C - · - · | 1        | u · · -   | 4 · · · · - |
| ch        | m        | ü · ·     | 5 · · · ·   |
| d - • •   | n - ·    | v · · · - | 6 - • • • • |
| e ·       | 0        | w ·       | 7 · · ·     |
| f··-·     | ö'       | x - · · - | 8 • •       |
| g ·       | D ' '    | v - ·     | 9           |
| h • • • • | <b>0</b> | 7         | 0           |

翻译得keyletusgo。

2.第二层地狱.docx

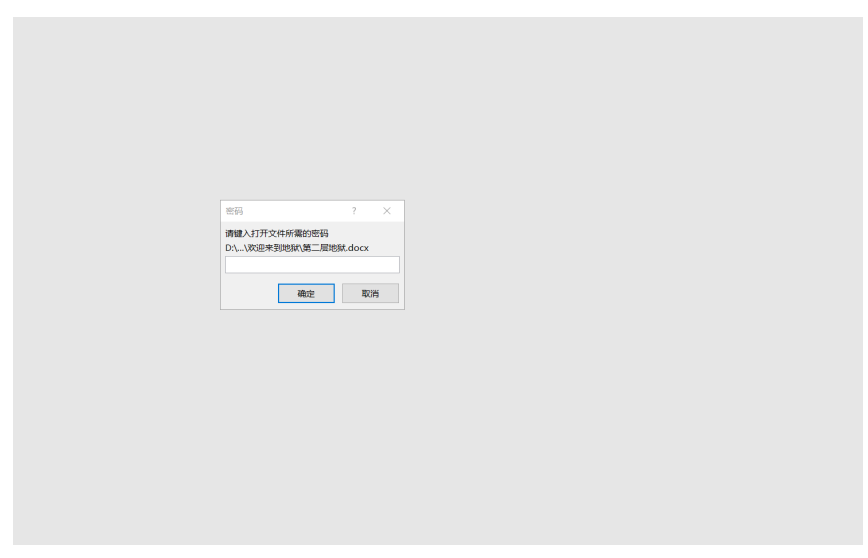

需要输入密码打开,我们输入用地狱之声解出来的lesusgo

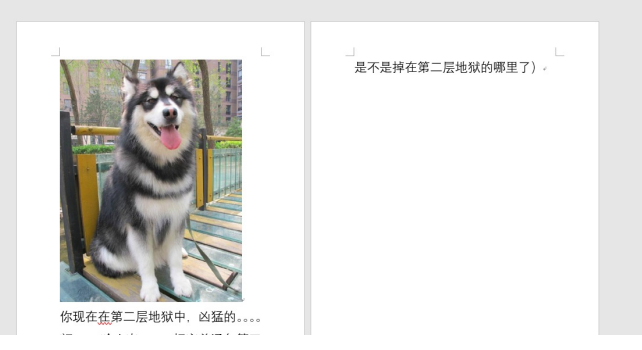

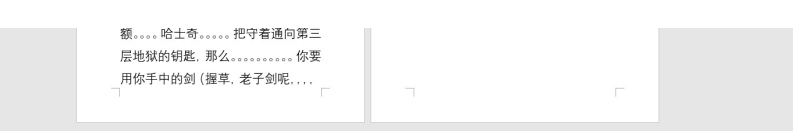

在word中文件>>选项>>显示,勾选"隐藏文字"

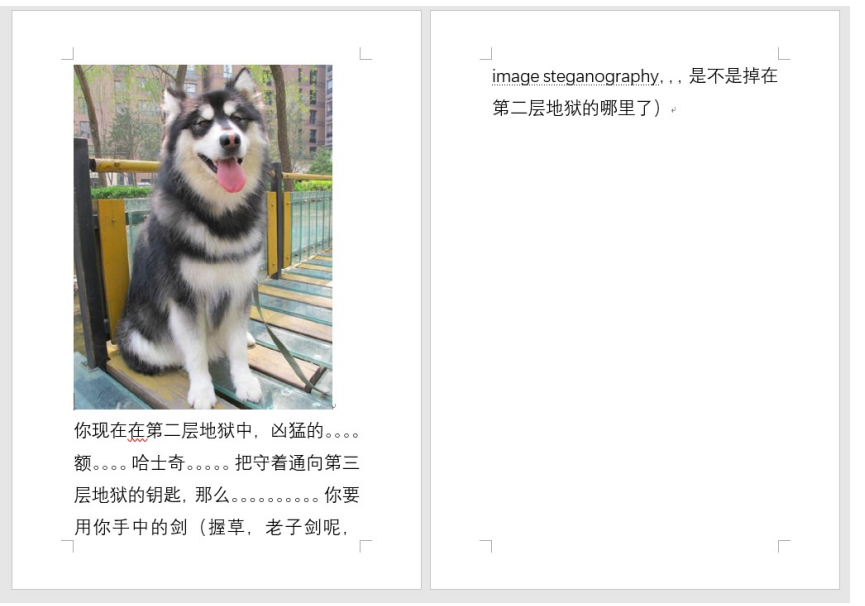

发现多了一句话: image steganography,是图片隐写。 搜索之找到一个在线网站image steganography,虽然解不了本题,但是码一下吧。 然后我又下载了一个叫image steganography的软件,还是解不了。 网上说使用在线网站: http://www.atool.org/steganography.php 可以解,但是我的电脑打不开这个网址。 用手机就能打开了。顺便贴一下其代码参考地址: https://github.com/oakes/PixelJihad 但是手机解不了。

ATOOL在线工具 www.atool.org

.、、解密带隐藏信息的图片

1. 从电脑中选择一张带有隐藏信息的图片:

选择文件 mmexport1562571264720.jpg

2. 输入需要解开信息的密码(如果没有密码可以

不填):

信息查看密码,可以为

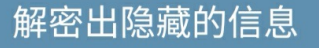

## 说明 | Introduce

 隐写术算是一种加密技术,权威的wiki说法 是"隐写术是一门关于信息隐藏的技巧与科 学,所谓信息隐藏指的是不让除预期的接收 者之外的任何人知晓信息的传递事件或者信 息的内容。

 $\langle \rangle$   $\triangle$   $\Box$   $\equiv$ 

这时候我奇思妙想,用手机给电脑开热点,然后就能用电脑进入这个网址了。

| ATOOL在线工具                          | PS/编辑器        | 多媒体  | 站长工具  | 开发者工具  | 便民工具 | 关于&合作 | 🐣 QQ登录 |
|------------------------------------|---------------|------|-------|--------|------|-------|--------|
|                                    |               |      |       |        |      |       |        |
| 二、、解密带隐藏信息的图片                      |               |      |       |        |      |       |        |
| 1.从电脑中选择一张带有隐藏信息的图片: 浏             | 览 helldog.png |      |       |        |      |       |        |
| 2. 输入需要解开信息的密码(如果没有密码可以            | (不填): 信息查看密码  | ,可以为 | 空即为图片 | 解密不需要密 | 码    |       |        |
| 解密出隐藏的信息                           |               |      |       |        |      |       |        |
| 图片中隐藏的信息为:key{you are in finally h | ell now}      |      |       |        |      |       |        |
|                                    |               |      |       |        |      |       |        |

不容易不容易啊。得到key{you are in finally hell now}

3.快到终点了.zip

解压之发现需要密码,输入you are in finally hell now,解压。

解压出来有一个图片和一个文本文件,文本文件里面是一串01串,使用converter转成text发现是ruokouling,也就是弱口令的拼音。

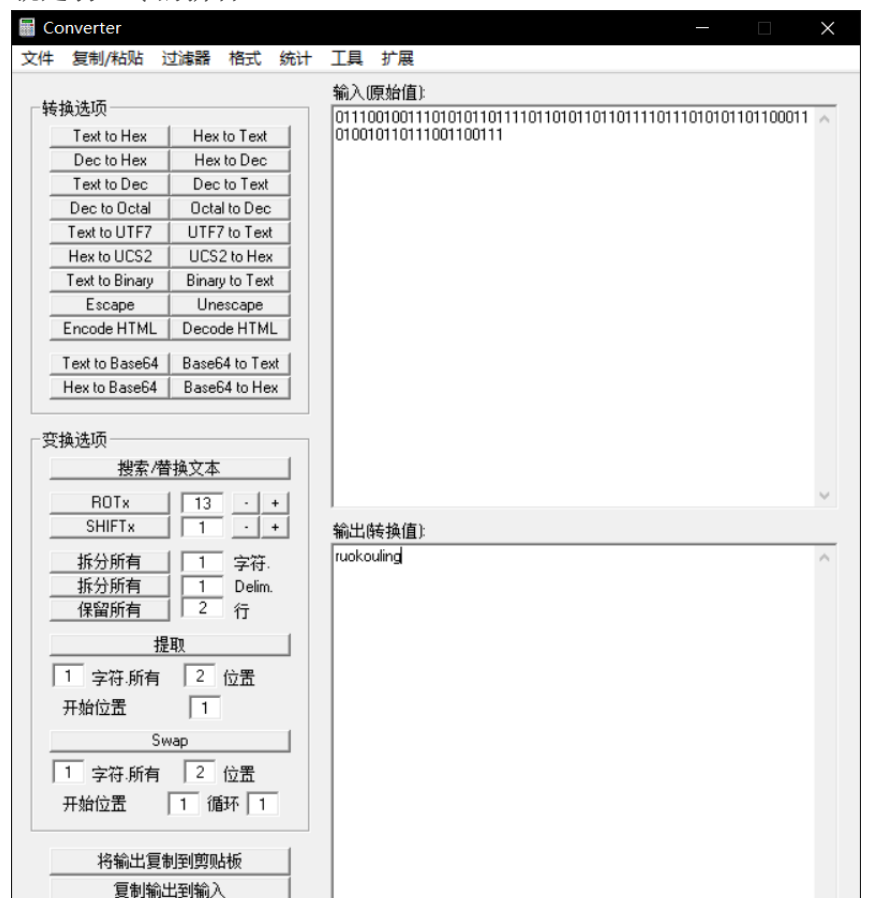

| 全部清除 |      |      |         | $\sim$ |
|------|------|------|---------|--------|
|      | 输出格式 | None | 🗆 小数位填零 |        |

在kali中对图片"地狱大门.jpg"使用binwalk,发现藏了个.zip文件,用dd分离出来。

| root@yutia<br>地狱大门.j                                   | <mark>nhack:/mnt/hgfs/y</mark><br>pg                    | utianhackshare/CTF培训作业 /欢迎来到地狱 /快到终点了#binwalk                                |
|--------------------------------------------------------|---------------------------------------------------------|------------------------------------------------------------------------------|
| DECIMAL                                                | HEXADECIMAL                                             | DESCRIPTION                                                                  |
| 0<br>62584                                             | 0x0<br>0xF478                                           | JPEG image data, JFIF standard 1.01<br>End of Zip archive, footer length: 22 |
| <b>root@yutia</b><br>狱大门 . jpg<br>记录了 22+0<br>记录了 22+0 | nhack:/mnt/hgfs/yu<br>of=开门.zip skip<br>的读入<br>的写出      | utianhackshare/CTF培训作业/欢迎来到地狱/快到终点了# dd if=地<br>=62584 bs=1                  |
| 22 bytes c<br>root@yutia<br>地狱大门.i                     | opied, 0.00705583<br>nhack:/mnt/hgfs/yu<br>pg 开门.zip 最后 | s, 3.1 kB/s<br>utianhackshare/CTF培训作业/欢迎来到地狱/快到终点了#ls<br>i一层地狱.txt           |

### 发现这个.zip文件坏了,解压不了。

用winhex改其文件头为504B0304,在文件尾部添加504B进行修复。 然后发现还是显示损坏。

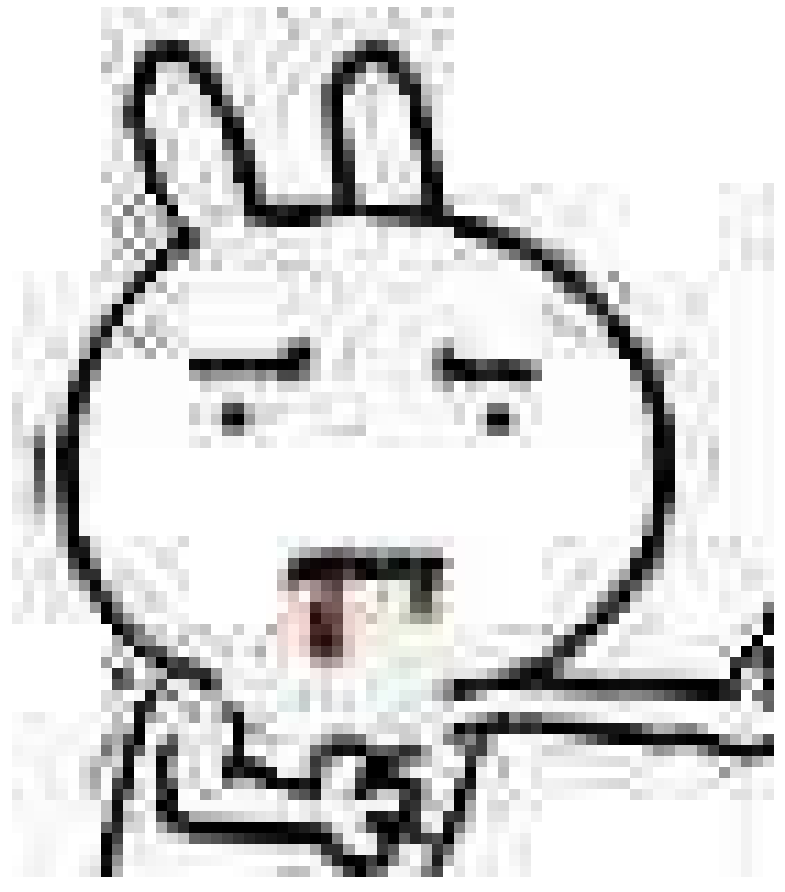

整这么多花里胡哨的无果,其实改一下后缀名就能解决。。

ARCHPR 4.54 Professional Edition

文件(F) 恢复(R) 帮助(H)

|                                       | _      |
|---------------------------------------|--------|
| 0% 輸入密码 ×                             | :00:00 |
| 小姐姐诶.txt                              |        |
| 0% 请输入密码                              | :00:00 |
| 小姐姐诶.txt<br>✓ 用星号隐藏密码(H)              |        |
| □ □ □ □ □ □ □ □ □ □ □ □ □ □ □ □ □ □ □ |        |

然后要输入密码,所以根据弱口令的提示,我们进行弱口令爆破就可以了。 爆破发现不是.zip文件,所以应该这个时候修改文件头才对(多谢马老师指点)。

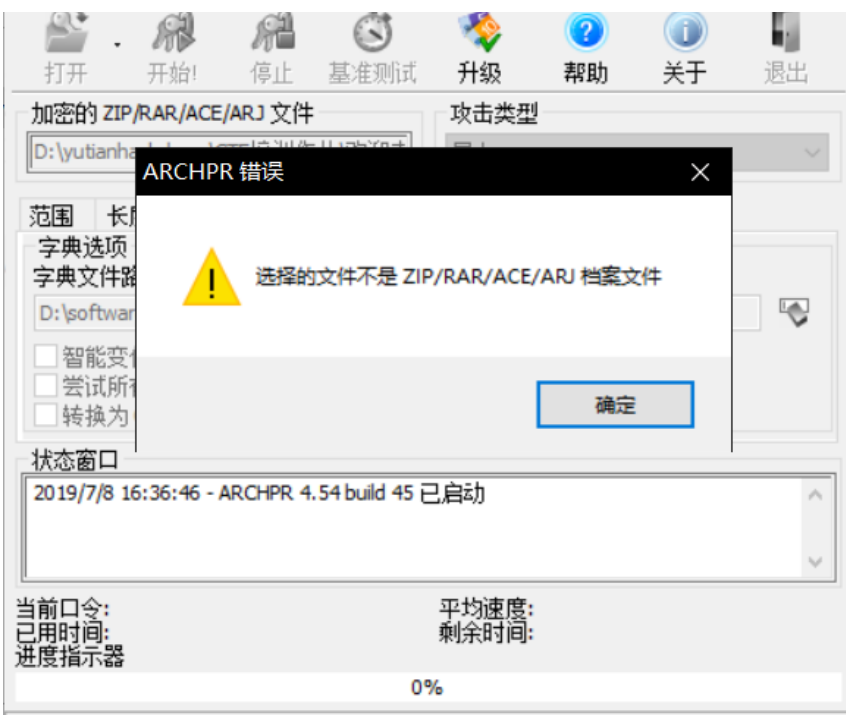

ARCHPR version 4.54 (c) 1997-2012 ElcomSoft Co. Ltd.

结果修改后保存显示"请确信文件夹存在和文件未被写保护"的错误。

然后在选项>>常规,修改临时文件目录和保存镜像和备份的目录为一个我自己建的目录,点确定后退出 winhex。

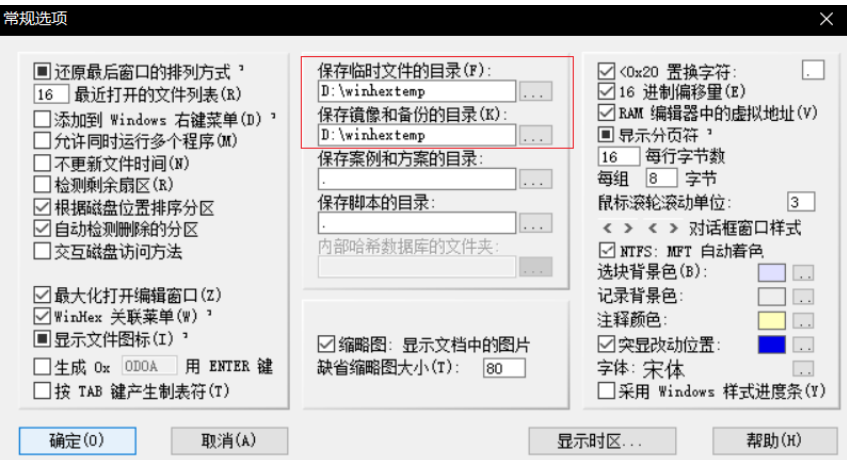

见鬼的是再次打开winhex后发现这两个目录竟然没有变化。 尝试半天无果我决定去它的,用010editor吧。

然后还是各种失败,,,好吧,换一个破解工具ziperello。

| 👔 Ziperello                                    |                                                                |                                |        |    |    |
|------------------------------------------------|----------------------------------------------------------------|--------------------------------|--------|----|----|
| Jan zipere                                     | llo<br>assword recovery to                                     | ol                             | 帮助     | 关于 | 退出 |
|                                                | 字符类型: 固定:                                                      | 字符集                            |        |    | E. |
| 字符集<br>▼ 数字(0-9)<br>▼ 小写字母(a-z)<br>▼ 大写字母(A-Z) | <ul> <li>✓ 特殊符号(!@)</li> <li>✓ 空格</li> <li>✓ 所有印刷字符</li> </ul> | 最小密码长度 = 1<br>最大密码长度 = 20<br>全 | - 起始密码 |    |    |
|                                                | 步骤 3                                                           |                                |        |    |    |
| 1. 选择字符集类型: 固新                                 | 定或自设。                                                          |                                |        |    |    |
| 定义可能存在于密码中的                                    | 的字符集。                                                          |                                |        |    |    |
| 3. 设置最小及最大密码                                   | 长度。                                                            |                                |        |    |    |
| 4. 输入起始密码(非必续                                  | 需)                                                             |                                |        |    |    |
|                                                |                                                                | 步骤 3 / 4: 暴力破解设定               |        |    |    |
| Ziperello ver. 2.1                             | 版权所有 (C) 2008                                                  | FDRLab                         |        |    |    |

暴力破解48小时都搞不完,我破了几个小时后想了想放弃了,改成用字典破,结果第二个字典就秒出了。

| 7 Ziperello |   |             | _     |  |
|-------------|---|-------------|-------|--|
| ziperello   |   |             |       |  |
|             |   | 帮助          |       |  |
| 当前恋孤长度      | 7 |             | 步骤 4  |  |
|             |   | 准备就绪,请点击 [开 | 始] 按钮 |  |

| 逝去时间: 04:13:59       | 当前密码<br>当前速度<br>0%                       | 信息                  | ×<br>assword 耗 | 意:搜索进度条(%)及剩余时<br>的密码效验长度相关。破解 AE<br>时较长。 | 间字校显示的信息与当<br>5 算法加密的密码可能 |
|----------------------|------------------------------------------|---------------------|----------------|-------------------------------------------|---------------------------|
| 22:29:03: 密码: "Pass  | word".时间: 0 s                            |                     |                |                                           |                           |
|                      |                                          | 步骤 4 / 4: 破解        | 窨码.Go          |                                           | NEXT                      |
| Ziperello ver. 2.1   |                                          |                     |                |                                           | 7 → (字句子)、                |
| <b>锏</b> 八密码,        | <b>解</b> 压出米 是 凶                         | .样一个又人              | 41人4           | (我于动换行)                                   | 「, 万便观有)                  |
| 文件(F) 編編(E) 橋式(O) 重都 | ■(V)  蜀助(H) (flag) 已经被贝斯家族的 の小姐姐被这个家族的化力 | 9人劫持了,<br>、带向了地狱的另一 | -个名门望族         | 田斯家族                                      | - 0 ×                     |

中途他们还经历了兔子洞穴。

最后你从那个家族的sixfour手里拿到了面目全非的小姐姐

(VTJGc2RHVmtYMTlwRG9yWjJoVFArNXcwelNBOWJYaFZlekp5MnVtRIRTcDZQZE42elBLQ01BPT0=)。

你能帮小姐姐恢复容貌吗?

可见是一个连环加密,我们要解密需要按与加密时相反的顺序,所以先base64(贝斯、sixfour),再rabbit解密 (兔子洞穴),再凯撒密码(凯撒家族)。

**8**登录

#### base64转文本:

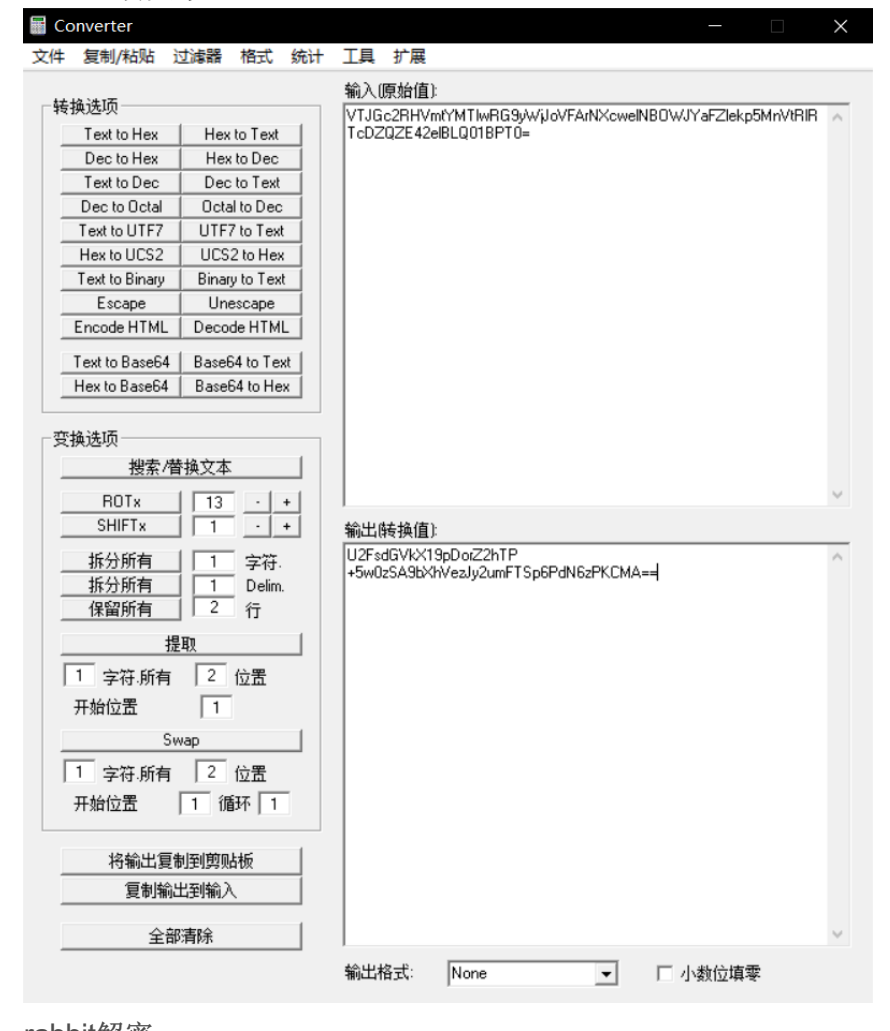

#### rabbit解密: O A https://www.so \$\$ □ ☆ ☆ 在线工具 生活工具 技术博客 备案查询 免费 JSON API 在线教程 iQuery下载 CDN加速 垃圾分类查询 C-3阿里云 <u>618</u> SO JSON<sup>®</sup>在线 → か 密/餅 密 内网穿透 爆款云产品低至 1折 首页 / 加密 & 解密 / Rabbit加密 & Rabbit解密 加密解密 AES加密解密 DES加密解密 RC4加密解密 Rabbit加密解密 TripleDes加密解密 MD5加解密 Base64加解密 Hash加解密 JS 加密 fxbqrwrvnwmngrjxsrnsrnh> 在此输入密钥 U2FsdGVkX19pDorZ2hTP+5w0zSA9bXhVezJy2umFTSp6PdN6zPKCMA=

凯撒加密,一个一个偏移值的试,试到17时发现是一句拼音"我是你们的小姐姐哟"

| 17 |                   |          |  |
|----|-------------------|----------|--|
|    | 8除标点 (Remove Punc | tuation) |  |
|    | 加密                | 解 密      |  |
|    |                   |          |  |

### 提交之,本题完成。

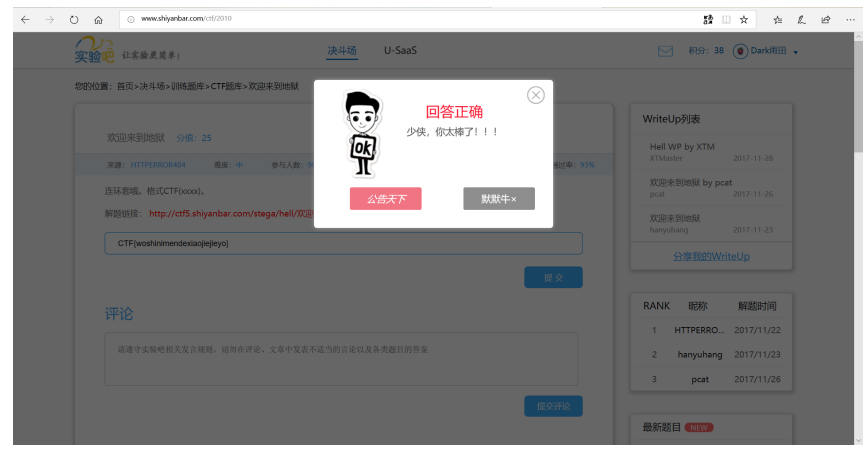

参考

1.码一下常见的文件头: 常用文件的文件头如下(16进制): JPEG (jpg), 文件头: FFD8FFE0或FFD8FFE1或FFD8FFE8 GIF (gif), 文件头: 47494638PNG (png), 文件头: 89504E47 TIFF (tif), 文件头: 49492A00 Windows Bitmap (bmp), 文件头: 424DC001 CAD (dwg), 文件头: 41433130 Adobe Photoshop (psd), 文件头: 38425053 Rich Text Format (rtf), 文件头: 7B5C727466 XML (xml), 文件头: 3C3F786D6C HTML (html), 文件头: 68746D6C3E Email [thorough only] (eml), 文件头: 44656C69766572792D646174653A Outlook Express (dbx), 文件头: CFAD12FEC5FD746F Outlook (pst), 文件头: 2142444E MS Word/Excel (xls.or.doc), 文件头: D0CF11E0 MS Access (mdb), 文件头: 5374616E64617264204A WordPerfect (wpd), 文件头: FF575043 Adobe Acrobat (pdf), 文件头: 255044462D312E Quicken (qdf), 文件头: AC9EBD8F Windows Password (pwl), 文件头: E3828596 ZIP Archive (zip), 文件头: 504B0304 RAR Archive (rar), 文件头: 52617221 Wave (wav), 文件头: 57415645 AVI (avi), 文件头: 41564920 Real Audio (ram), 文件头: 2E7261FD Real Media (rm), 文件头: 2E524D46 MPEG (mpg), 文件头: 000001BA MPEG (mpg), 文件头: 000001B3 Quicktime (mov), 文件头: 6D6F6F76 Windows Media (asf), 文件头: 3026B2758E66CF11 MIDI (mid), 文件头: 4D546864

还有一个含文件尾的: 文件头文件尾总结

2.凯撒加密 3.rabbit解密

转载于:https://www.cnblogs.com/hardcoreYutian/p/11155774.html